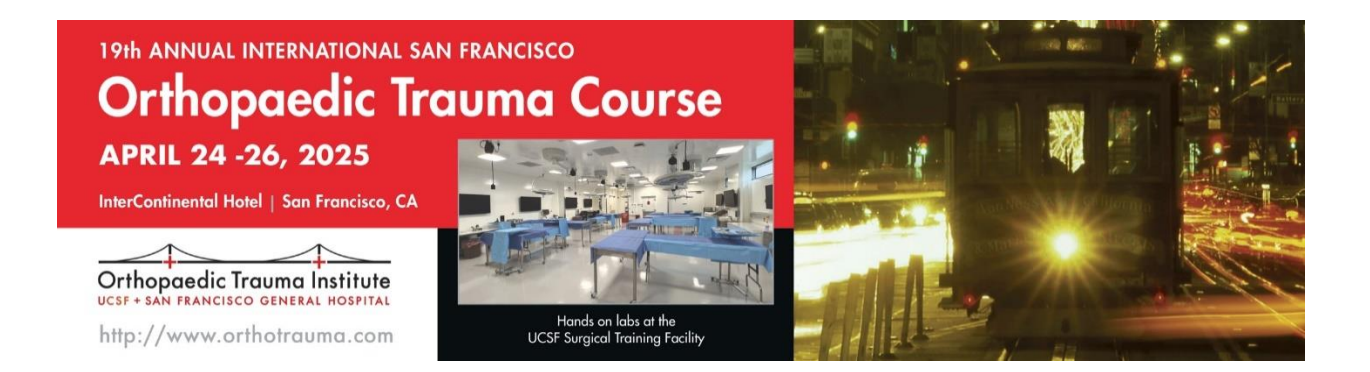

## **CME Claim Link**

Navigate to this link in a web browser: https://ww2.highmarksce.com/ucsf/index.cfm?do=ip.claimCreditApp&eventID=15944

Enter your name and email.

Select the number of credits claimed (26.25) and tap 'Submit'.

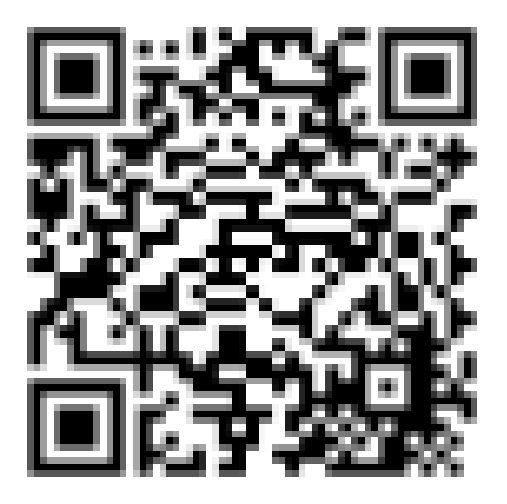

Log into your CME account and print your certificate.

\*For assistance with registration, CME certificates, or general questions about a CME activity, please submit a help ticket at <u>tiny.ucsf.edu/cmehelp</u> or visit our <u>UCSF CME website</u>. Retroactive Credit Claims Policy (as of May 2024): The Office of CME does not award credit retroactively after the credit claim deadline has passed. All credit must be claimed within 30-days of the end-date of an activity. https://meded.ucsf.edu/policies-procedures/cme-retroactive-credit-policies